# AHD PTZ kamera HDR-AT20

Uživatelský manuál

#### Důležité upozornění

# Œ

Tento výrobek odpovídá základním požadavkům nařízení vlády ČR a odpovídajícím evropským předpisům pro posuzování shody elektrotechnických zařízení: směrnice pro elektromagnetickou kompatibilitu (EMC) - nařízení vlády NV č. 117/2016 Sb. (evropská směrnice 2014/30/EU) a směrnici o omezení používání některých nebezpečných látek v elektrických a elektronických zařízeních (RoHS) - nařízení vlády NV č. 481/2012 Sb. (evropská směrnice 2011/65/EU a její novelou 2015/863) - v platném znění.

Výrobek je označen značkou shody s evropskými předpisy CE. Je na něj vystaveno EU prohlášení o shodě.

#### RoHS - (Restriction of the use of Hazardeous Substances)

Produkt byl navržen a vyroben v souladu s direktivou RoHS 2011/65/EU a její novelou 2015/863 týkající se omezení použití některých nebezpečných látek v elektrických a elektronických zařízeních.Cílem direktivy RoHS je zakázat používání nebezpečných látek při výrobě elektrického a elektronického zařízení a tím přispět k ochraně lidského zdraví a životního prostředí. Direktiva RoHS zakazuje použití těchto látek: Kadmium, Rtuť, Olovo, Šestimocný chróm, Polybromované bifenyly (PBB), Polybromované difenylethery (PBDE)

Vykřičník v trojúhelníku upozorňuje uživatele na operace vyžadující zvýšenou opatrnost a dodržování pokynů uvedených v návodu.

Symbol blesku v trojúhelníku označuje součásti, zakrývající neizolované části - pod napětím, jejichž odstranění může vést k úrazu elektrickým proudem.

Panáček s košem znamená, že použitý obal máme hodit do příslušné nádoby na tříděný odpad.

# X

<u>ش</u>

Tento symbol na výrobku nebo na jeho balení označuje, že je zakázáno výrobek likvidovat společně s komunálním odpadem. Použitý elektrický nebo elektronický výrobek jste povinni odevzdat na vyhrazeném sběrném místě k další recyklaci. Oddělený sběr a recyklace použitých elektrických a elektronických výrobků pomáhá zachovávat přírodní zdroje a zajišťuje, že bude recyklace provedena takovým způsobem, který nepoškozuje lidské zdraví a životní prostředí. Další informace o nejbližším sběrném místě, na kterém můžete odevzdat použitý elektrický nebo elektronický výrobek, vám poskytne orgán místní samosprávy, nejbližší sběrná služba nebo prodejce, u kterého jste výrobek zakoupili.

# 1 Upozornění

### Předcházení úrazu elektrickým proudem

Dodržujte lokální bezpečnostní standardy pro instalaci a práci s elektrickým zařízením. Používejte pouze napájecí zdroj určený k tomuto zařízení.

### Transport

Chraňte kameru před extrémním tlakem, vibracemi, a vlhkostí během transportu a skladování. Při transportu by kamera měla být rozebrána na díly, jako tomu bylo u původního balení. Na závady způsobené nesprávnou přepravou se nevztahuje záruka.

### Instalace

Instalujte kameru tak, jak bylo zamýšleno. Nestlačujte části kamery, mohlo by dojít k mechanickému poškození. Spodní kryt kamery je přesný optický produkt. Nedotýkejte se ho přímo, aby nedošlo k vytvoření škrábanců, které by mohly mít negativní vliv na kvalitu obrazu.

#### Servis

Veškeré opravy by měl provádět pouze kvalifikovaný servisní technik.

#### Pracovní podmínky

Teplota: -10°C ~ +60°C (bez vyhřívání), -40°C ~ +60°C (s vyhříváním) Vlhkost: <90% RH (bez kondenzace) Tlak vzduchu: 86-106 kPa

#### Chraňte kameru před silným světlem

Nemiřte objektivem kamery přímo do slunce, laseru nebo jiného silného zdroje světla.

# 2 Rozhraní

- Video výstup BNC konektor
- Napájení černý konektor
- Alarmový vstup 1 žlutý drát
- Alarmový vstup 2 bílý drát
- Alarmový vstup 3 fialovo-bílý drát
- Alarmový vstup 4 fialový drát
- Zem modro-bílý drát
- Alarmový výstup (NC) modrý drát
- AUX 1 hnědý drát
- AUX 2 hnědo-bílý drát
- RS 485 šedé dráty (červený konektor je +, modrý konektor je -)

# 3 vlastnosti

Tento produkt je vysoce kvalitní sledovací barevná kamera s vysokým rozlišením, horizontálním a vertikálním natáčením a multifunkčním dekodérem. Může urychlit instalační proces a zlepšit stabilitu systému. Navíc ji lze snadno a rychle nainstalovat a opravit. Má následující výhody: estetický tvar, snadné a plynulé natáčení, malá úroveň hluku, snadné ovládání, atd.

### 3.1 Vestavěná digitální kamera

- Vysoká citlivost, vysoké rozlišení, integrované digitální zpracování signálu
- Automatické zaostření
- Automatická clona
- Automatické řízení jasu
- Automatické vyvážení bílé
- IR Cut filtr
- Automatická kompenzace protisvětla
- Automatická pomalá závěrka

# 3.2 Integrovaný multiprotokolový dekodér

- Pokročilý design, veškerá data jsou uložena ve vnitřní části kamery, při výpadku napájení tak nedojde ke ztrátě dat
- Vestavěný dekodér, integrováno množství protokolů, včetně PELCO-P, PELCO-D, FACTORY, atd
- 128 prepozic, Prepozice 1-80 podporují auto křižování, každé křižování může pojmout až 32 prepozic.
- 4 trasování, 4 skeny, 4 křižování
- Vestavěný indikátor směru a teploměr
- Ovládání přes rozhraní RS485

# 3.3 Vestavěné horizontální a vertikální natáčení

- Plášť kamery je vyroben ze sloučeniny železa a uhlíku, vysoká pevnost a odolnost, dobrý odvod tepla
- Přesný krokový motor, plynulá rotace, přesná a jemná reakce
- Výborné mechanické komponenty, horizontální natáčení o 360°, vertikální natáčení o 0-90°, rotace o 180° s automatickým překlopením
- Pomalá rotace rychlostí 1°/s bez vlivu na kvalitu obrazu

### 3.4 OSD menu

- Celé menu je kompletně v angličtině
- OSD menu umožňuje snadný přístup k informacím a parametrům
- Lze nastavit akci při nečinnosti, akci po zapnutí a předem definovanou akci

# 3.5 Test interní teploty

- Když interní teplota překročí limit, na obrazovce se objeví upozornění
- Ventilátor se spouští podle potřeby, což prodlužuje jeho životnost

# 4 Funkční instrukce

Tato část manuálu popisuje hlavní funkce kamery.

# 4.1 Automatické pohyby

### Proporcionální natáčení

Rychlost natáčení kamery závisí na ohniskové vzdálenosti a míře přiblížení. Čím jsou tyto parametry větší, tím rychleji se kamera pohybuje.

### Automatické překlopení

Pokud kamera dorazí do krajní vertikální pozice otočí se horizontálně o 180°, poté o 90° vertikálně. Díky tomu může kamera pokrýt větší prostor.

### Akce při nečinnosti

Pokud není provedena žádná operace po nastavenou dobu, spustí se přednastavená akce.

### Akce při spuštění

Po zapnutí kamery se provede přednastavená akce.

### 4.2 Ovládání kamery

### Ovládání přiblížení

Pomocí **Wide/Tele** na klávesnici lze nastavit přiblížení obrazu, abyste získali panoramatický nebo blízký pohled. Kamera podporuje optický zoom i digitální zoom.

### Ovládání zaostření

Výchozím nastavením je automatické zaostření. Při změně se obraz zaostří na střed. Pomocí **Far/Near** na klávesnici lze ručně nastavit zaostření. Při používání joysticku se kamera vrátí k automatickému zaostření. Kamera nemůže použít automatické zaostření v následujících situacích:

- Cíl se nenachází ve středu obrazu
- Cíl je zároveň blízko i daleko
- Cíl se pohybuje příliš rychle

- Cíl splývá s okolím, například zeď
- Cíl je příliš tmavý nebo vágní
- Cíl je příliš malý

### Ovládání clony

Výchozím nastavením je automatické ovládání clony. Kamera dokáže rychle změnit míru přivření clony a tím zajistit stálou úroveň jasu. Pomocí **Open/Close** na klávesnici lze clonu ovládat ručně. Při použití joysticku se clona přepne na automatické ovládání.

### Automatická kompenzace protisvětla

Kamera je schopná automaticky přizpůsobit světelné podmínky při silném světla na pozadí nebo za příliš jasného denního světla.

### Automatické vyvážení bílé

Kamera dokáže přizpůsobit teplotu barev podle okolí pro zvýšení kvality obrazu.

## 4.3 Motorické funkce

### Prepozice

Prepozice umožňuje uložit současnou pozici do paměti kamery. Později je možné kameru přesunout přesně na tuto pozici. Do paměti kamery se vejde až 128 prepozic.

### Křižování

Křižování je vestavěnou funkcí kamery. Umožňuje vytvořit trasu složenou z prepozic. U každé prepozice může být nastavena jiná doba výdrže. Křižování může obsahovat až 32 prepozic. Lze uložit až 4 křižování.

### Sken

Tato funkce umožňuje určit dva body. Kamera se pohybuje od jednoho bodu k druhému. Lze uložit až 4 skeny.

### Trasování

Tato funkce umožňuje nahrát pohybový vzor. Při spuštění trasování se pak kamera pohybuje podle tohoto vzoru. Pohybový vzor nemůže být delší než 180 sekund. Lze uložit až 4 trasování.

### Zobrazení souřadnic

Pozice, ve které kamera dokončí test systému, je 0,0. rozsah horizontální rotace je 0-360°, rozsah vertikální rotace je 0-90°.

# 4.4 Konstantní monitorování teploty

Interní teplota kamery je neustále sledována. Když se zvýší na určitou mez, spustí se ventilátor.

# 5 Systémové nastavení

## 5.1 Základní operace

### 5.1.1 Zapnutí a test systému

Po zapnutí kamera spustí autodiagnostiku, otestuje svou funkčnost, pak se nastaví do domácí pozice. Po dokončení testu se na obrazovce objeví informace o kameře: sériové číslo, verze softwaru, model, protokol, adresa a přenosová rychlost. Tyto informace zmizéí v okamžiku, kdy uživatel provede nějakou operaci. Pokud je nastavena akce po spuštění, po dokončení testu se vykoná.

### 5.1.2 Hlavní menu

Hlavní menu vyvoláte přechodem na prepozici **95** nebo přechodem na prepozici **9** dvakrát po sobě během 3 sekund.

### 5.1.3 Pohyb v menu

Klávesnice OPEN: otevřít menu/podmenu, uložit nastavení parametru CLOSE: návrat o úroveň výš, zavření menu

Joystick nahoru: následující volba; natočení kamery dolů Joystick doleva: stejná funkce jako **Close**; natočení kamery doleva Joystick doprava: stejná funkce jako **Open**; natočení kamery doprava

Pokud současně stisknete TELE a WIDE, znamená to rotaci 3D joysticku

Menu BACK: návrat do předchozího menu EXIT: zavření menu **ON:** zapnutí funkce **OFF:** vypnutí funkce

# 5.3 Základní informace

- 1. Přejděte na prepozici 95 nebo na prepozici 9 dvakrát po sobě během 3 sekund pro otevření hlavního menu.
- 2. Přesuňte se na SYSTEM, poté stiskněte OPEN.
- 3. Přesuňte se na DOME INFO, poté stiskněte OPEN.

Základní informace obsahují sériové číslo kamery, verzi softwaru, protokol, adresu kamery, komunikačním parametry.

# 5.4 ID setting

- 1. Přejděte na prepozici 95 nebo na prepozici 9 dvakrát po sobě během 3 sekund pro otevření hlavního menu.
- 2. Přesuňte se na SYSTEM, poté klikněte na OPEN.
- 3. Přesuňte se na ID SEETING, poté klikněte na OPEN.
  - S/N: sériové číslo kamery
  - CONF: potvrzení sériového čísla kamery
  - ID: adresa kamery (001-255)

**Klávesová zkratka:** přejděte na prepozici 101-116 dvakrát po sobě během 3 sekund pro nastavení adresy kamery na 1-16. Pokud tedy dvakrát po sobě přejdete na prepozici 103 během 3 sekund, adresa kamery bude nastavena na 3.

### Poznámky:

- 1. Pokud jsou údaje u položek S/N a CONF různé, výše popsanou operaci nelze provést.
- 2. Adresa kamery by měla být nastavena na 255 nastavením SW1 na ON, zobrazí se tato položka (DOME ID).
- 3. Po nastavení adresy je nutné kameru restartovat, pouze poté bude změna provedena.

# 5.5 Automatické pohyby

- 1. Přejděte na prepozici 95 nebo prepozici 9 dvakrát po sobě během 3 sekund pro otevření hlavního menu.
- 2. Přesuňte se na SYSTEM, poté stiskněte OPEN.

### 5.5.1 Automatické překlopení

Přesuňte se na AUTO RUN, poté stiskněte OPEN. Nastavte AUTO FLIP na ON, poté stiskněte OPEN pro uložení změn.

### 5.5.2 Proporce

Přesuňte se na AUTO RUN, poté stiskněte OPEN. Nastavte PROPORTION na ON, poté stiskněte OPEN pro uložení změn.

### 5.5.3 Akce pro spuštění

Přesuňte se na AUTO RUN, poté stiskněte OPEN. Poté se přesuňte na POWER UP RUN, zde máte na výběr následující možnosti:

- NONE: žádná akce po spuštění
- AUTO: kamera se vrátí k akci a pozici před vypnutím
- PRESET: kamera se přesune na prepozici
- SCAN: spustí se sken
- PAT: spustí se trasování
- TOUR: spustí se křižování

### 5.5.4 Akce při nečinnosti

Přesuňte se na AUTO RUN, poté stiskněte OPEN. Poté se přesuňte na IDLE RUN a stiskněte OPEN. U položky IDLE TIME nastavte dobu nečinnosti, po které se akce spustí (lze nastavit 0-240 minut), poté stiskněte OPEN pro uložení změn. Pokud je IDLE TIME nastaven na 0, tato funkce je vypnuta.

Poté se přesuňte na IDLE ACTION a stiskněte OPEN. Na výběr máte následující možnosti:

- NONE: žádná akce při nečinnosti (výchozí volba)
- PAT: spustí se trasování
- TOUR: spustí se křižování
- SCAN: spustí se sken
- PRESET: kamera se přesune na prepozici

# 5.6 Výchozí nastavení

1. Přejděte na prepozici 95 nebo prepozici 9 dvakrát po sobě během 3 sekund pro otevření hlavního menu.

- 2. Přesuňte se na SYSTEM, poté stiskněte OPEN.
- 3. Přesuňte se na DEFAULTS, poté stiskněte OPEN.
  - CLEAR ALL PRESETS: smazání všech prepozic
  - CLEAR ALL PATTERNS: smazání všech trasování
  - CLEAR ALL TOURS: smazání všech křižování
  - FACTORY DEFAULT: tovární nastavení
  - RESTART: restartování kamery

# 6 Funkční nastavení

### **6.1 Prepozice**

- 1. Přejděte na prepozici 95 nebo prepozici 9 dvakrát po sobě během 3 sekund pro otevření hlavního menu.
- 2. Přesuňte se na FUNCTION, poté stiskněte OPEN.
- 3. Přesuňte se na PRESETS, poté stiskněte OPEN.
  - PRESET NUMBER: číslo prepozice
  - SET PRESET: nastavení prepozice
  - SHOW PRESET: přesun na prepozici
  - CLEAR CURRENT PRESET: smazání současné prepozice

### 6.2 Sken

- 1. Přejděte na prepozici 95 nebo prepozici 9 dvakrát po sobě během 3 sekund pro otevření hlavního menu.
- 2. Přesuňte se na FUNCTION, poté stiskněte OPEN.
- 3. Přesuňte SCAN, poté stiskněte OPEN.
  - SCAN NUMBER: číslo skenu
  - SCAN SPEED: rychlost skenování
  - SET LEFT LIMIT: nastavení levého krajního bodu
  - SET RIGHT LIMIT: nastavení pravého krajního bodu
  - RUN SCAN: spuštění skenu
  - CLEAR SCAN: smazání skenu

# 6.3 Trasování

- 1. Přejděte na prepozici 95 nebo prepozici 9 dvakrát po sobě během 3 sekund pro otevření hlavního menu.
- 2. Přesuňte se na FUNCTION, poté stiskněte OPEN.
- 3. Přesuňte PATTERN, poté stiskněte OPEN.
  - PATTERN NUMBER: číslo trasování
  - RECORD PATTERN: nahrání pohybového vzoru
  - RUN PATTERN: spuštění trasování
  - CLEAR PATTERN: smazání trasování

# 6.4 Křižování

- 1. Přejděte na prepozici 95 nebo prepozici 9 dvakrát po sobě během 3 sekund pro otevření hlavního menu.
- 2. Přesuňte se na FUNCTION, poté stiskněte OPEN.
- 3. Přesuňte TOUR, poté stiskněte OPEN.
  - TOUR NUMBER: číslo křižování
  - EDIT TOUR: upravit křižování
  - RUN TOUR: spustit křižování
  - CLEAR TOUR: smazat křižování

### Nastavení křižování:

U každého bodu je nutní nastavit 3 parametry: PO (POSITION) – pozice, S (SPEED) – rychlost přesunu, (tm) (TIME) – čas. Do křižování lze přidat prepozice 1-80. Křižování může obsahovat nejvýše 24 prepozic. Rychlost přesunu lze nastavit od 1 do 8. Doba výdrže může být až 60 sekund.

# 7 Nastavení IR přisvícení

# 7.1 Citlivost

- 1. Přejděte na prepozici 95 nebo prepozici 9 dvakrát po sobě během 3 sekund pro otevření hlavního menu.
- 2. Přesuňte se na INFRARED LED, poté stiskněte OPEN.
  - SENSITIVITy: citlivost, lze nastavit v rozmetí 0-100
  - MANUAL DELAY: doba zapínání a vypínání IR přisvícení v režimu MANUAL
  - IR ON/OFF: režim IR přisvícení, lze nastavit AUTO, MANUAL a TIME. V režimu AUTO se IR přisvícení zapíná a vypíná automaticky. V režimu MANUAL přisvícení zapnete přechodem na prepozici 62, přechodem na prepozici 63 přisvícení vypnete. V režimu TIME se IR přisvícení zapíná a vypíná podle časového plánu.

 LUMINANCE: režim svícení, lze nastavit AUTO, GROUP, MANUAL. V režimu AUTO se výkon přisvícení automaticky přizpůsobí ohniskové vzdálenosti. V režimu GROUP se jednorázově nastaví výkon přisvícení podle ohniskové vzdálenosti. V režimu MANUAL je nutné výkon přisvícení nastavit ručně, výkon lze nastavit v rozmezí 0-100.

# 8 Alarm

- 1. Přejděte na prepozici 95 nebo prepozici 9 dvakrát po sobě během 3 sekund pro otevření hlavního menu.
- 2. Přesuňte se na ALARM SETUP, poté stiskněte OPEN.
  - INPUT CHANNEL: číslo alarmového vstupu
  - ALARM ACTION: alarmová akce, lze vybrat následující:
    - ➔ NONE: žádná akce
    - → SCAN: sken
    - ➔ PAT X: trasování
    - ➔ TOUR: křižování
    - → PRESET: prepozice
  - ACTIVATE AUX: aktivace alarmového výstupu, lze zvolit AUX1 (alarmový výstup 1), AUX2 (alarmový výstup 2), BOTH (oba alarmové výstupy)
  - ALARM CONTACT: typ kontaktu, ze zvolit NO (spínací kontakt), nebo NC (rozpínací kontakt)
  - RESET DELAY: doba trvání alarmu, lze nastavit 1-255 sekund
  - ARM SETTING: nastavení aktivace alarmu
    - → DAY: den, MON (pondělí), TUE (úterý), WED (středa), THU (čtvrtek), FRI (pátek), SAT (sobota), SUN (neděle)
    - → ARM STATE: stav alarmu, ON (zapnutý), OFF (vypnutý)
    - ➔ ARM TIME: doba zapnutí alarmu
    - → DISARM TIME: doba vypnutí alarmu

# 8 Odstraňování potíží

| Potíž                                          | Možné příčiny                                              | Řešení                                            |
|------------------------------------------------|------------------------------------------------------------|---------------------------------------------------|
| Po zapnutí není vidět obraz a<br>nic se neděje | Napájecí adaptér je poškozen<br>nebo nemá dostatečný výkon | Vyměňte napájecí adaptér                          |
|                                                | Napájecí kabel je špatně<br>zapojen                        | Zapojte napájecí kabel správně                    |
|                                                | Kabel je poškozen                                          | Zkontrolujte kabel, pokud je to nutné, vyměňte ho |

| Test systému proběhl v<br>pořádku, obraz je normální, ale<br>kameru nelze ovládat | Parametry nejsou správně<br>nastaveny                                                | Ujistěte se, že adresa, protokol i<br>přenosová rychlost jsou<br>nastavené správně                             |
|-----------------------------------------------------------------------------------|--------------------------------------------------------------------------------------|----------------------------------------------------------------------------------------------------|
|                                                                                   | RS485 není správně zapojeno                                                          | Zapojte RS485 správně                                                                                          |
|                                                                                   | Závada na RS485                                                                      | Viz příloha                                                                                                    |
| Obraz není stálý                                                                  | Video kabel je špatně zapojen                                                        | Zapojte video kabel správně                                                                                    |
|                                                                                   | Napájecí adaptér nemá<br>dostatečný výkon                                            | Vyměňte napájecí adaptér                                                                                       |
| Obraz není stálý, motory<br>nepracují správně                                     | Napájecí adaptér nemá<br>dostatečný výkon                                            | Vyměňte napájecí adaptér                                                                                       |
| Pohyb kamery není plynulý                                                         | RS485 je zapojeno špatně,<br>vzdálenost mezi kamerou a<br>klávesnicí je příliš velká | Zapojte RS485 správně<br>Zapojte do série s kamerou<br>rezistor o odporu 120 Ω<br>Zařaďte do vedení převodníky |

# 8.1 Čištění spodního krytu kamery

- Nedotýkejte se akrylátového krytu přímo. Kyselý pot naleptá povrch krytu, škrábance zhorší kvalitu obrazu.
- K čištění používejte pouze suchý, čistý hadřík.
- V případě silného znečištění použijte neutrální čisticí prostředek (například prostředek na nábytek).

# 8.2 Základní informace o RS485

### Charakteristika sběrnice RS485

Podle standardu RS485, RS485 je half-duplexní vedení pro přenos dat s impedancí 120  $\Omega$ . Maximální zatěžovací kapacita je 32 jednotek (včetně hlavního ovladače a ovládacího vybavení).

### Přenosová vzdálenost RS485

Pokud uživatel použije kroucenou dvoulinku 0,56 mm(24AWG), maximální přenosové vzdálenosti jsou následující:

| Přenosová rychlost | Maximální vzdálenost |
|--------------------|----------------------|
| 2400 b/s           | 1800 m               |
| 4800 b/s           | 12000 m              |
| 9600 b/s           | 800 m                |
| 19200 b/s          | 600 m                |

Pokud bude použit kabel o menším průměru nebo s v okolí vyskytuje silné elektromagnetické rušení, maximální přenosová vzdálenost bude menší. Pro zvýšení maximální přenosové vzdálenosti tedy použijte silnější vedení a eliminujte rušení.

### Rezistory

RS485 vyžaduje paralelní zapojení zařízení v linii. Paralelně k prvnímu a poslednímu zařízení musí být připojený rezistor o odporu 120 Ω. Zařízení by nemělo být od sběrnice dále než 7 metrů.

### Problémy při praktickém zapojení

V některých případech uživatelé zapojují zařízení do hvězdy. Protože toto zapojení není pro RS485 standardní, mohou se vyskytnou komplikace: odrazy signálu, při delším vedení zesílí interference. Spolehlivost signálu se snižuje, může se stát, že kamera odpovídá na povely v intervalech nebo provádí určitou operaci nepřetržitě, i když byl vydán pokyn k zastavení.

V takovém případě se doporučuje použít RS485 distributor. Distributor změní zapojení do hvězdy na zapojení v souladu se standardem RS485.

| Potíž                                                          | Možné příčiny                                                                                                    | Řešení                                                                                                    |
|----------------------------------------------------------------|----------------------------------------------------------------------------------------------------|----------------------------------------------------------------------------------------------------|
| Test systému proběhl v<br>pořádku, ale kameru nelze<br>ovládat | <ol> <li>Jsou zadány nesprávné<br/>parametry.</li> <li>Polarita RS485 je<br/>obrácena.</li> <li>Špatné spojení.</li> <li>Poškozené kabely.</li> </ol>                                      | <ol> <li>Zadejte správné<br/>parametry.</li> <li>Přehoď te polaritu<br/>RS485.</li> <li>Ujistěte se, že vedení je<br/>správně zapojeno.</li> <li>Vyměňte kabely</li> </ol>        |
| Kameru lze ovládat, ale pohyb<br>není plynulý                  | <ol> <li>Konektory nejsou<br/>správně zapojeny.</li> <li>Vedení je poškozeno.</li> <li>Kamera je příliš daleko<br/>od klávesnice.</li> <li>V systému je příliš<br/>mnoho kamer.</li> </ol> | <ol> <li>Zapojte konektory<br/>správně.</li> <li>Vyměňte vedení.</li> <li>Přidejte rezistory na<br/>začátek a konec vedení.</li> <li>Instalujte RS485<br/>distributor.</li> </ol> |

### Řešení potíží s RS485

# 9 Klávesové zkratky

- CALL + X + PRESET: přechod na prepozici
- **SET + X + PRESET:** uložení prepozice
- CALL + 95 + PRESET: hlavní menu
- CALL + 94 + PRESET: restart kamery
- CALL + 93 + PRESET: nastavení pravého bodu skenu 1
- CALL + 92 + PRESET: nastavení levého bodu skenu 1
- CALL + 97 + PRESET: spuštění skenu 1

CALL + 98 + PRESET: spuštění křižování 1

CALL +99 + PRESET: spuštění trasování 1

CALL + 62 + PRESET: zapnout IR přisvícení (při manuálním ovládání)

CALL + 63 + PRESET: vypnout IR přisvícení (při manuálním ovládání)

# 10 Údržba

# 10.1 Záruka

- Na produkt bude poskytována bezplatná údržba 1 rok.
- Pokud se stejná závada objeví během 3 měsíců, bude bezplatně odstraněna.
- Záruka se nevztahuje na fyzické poškození způsobené vnějšími okolnostmi (například válka, zemětřesení, úder blesku, nadměrné používání, nestandardní operace, konstrukční změny, příliš velké zatížení, atd).
- Chraňte kameru před velkým tlakem, vibracemi a tekutinami během transportu a skladování. Na transport a skladování se nevztahuje údržba zdarma.
- Záruka zaniká, pokud kamera nebyla transportována v originálním obalu.
- Záruka zaniká v případě uživatelského zásahu do zařízení.
- Naše společnost poskytuje doživotní placené servisní služby, pokud se závada vyskytne po uplynutí záruky.
- Pokud se vyskytne závada během záruční doby, vyplňte záruční formulář. Závadu detailně popište, poskytněte co nejvíce informací, které by mohly pomoci s odstraněním závady. Také je nutné přiložit kopii faktury.
- Naše společnost nenese žádnou odpovědnost za specifický způsob používání kamery. Případná kompenzace nikdy nepřesáhne cenu kamery. Naše společnost nenese odpovědnost za poškození způsobené nestandardním použitím kamery.
- Naše společnost si vyhrazuje právo na interpretaci výše zmíněných bodů.

# 10.2 Podmínky záruky

Pokud je kamera v záruční době, kupující by ji měl odeslat v originálním balení spolu se záručním listem a kopií faktury.